# 地図機能 16

| Googleマップを利用する       | 16-2 |
|----------------------|------|
| 位置情報を有効にする           |      |
| Googleマップを表示する       |      |
| 場所を検索する              |      |
| 目的地までの経路を調べる         |      |
| Google Latitudeを利用する |      |
| Googleプレイスを利用する      | 16-6 |
| 現在地の店舗やサービスを検索する     |      |
| 検索する情報を追加する          |      |

## Googleマップを利用する

Googleマップを利用すれば、現在の位置情報 を確認したり、目的地への詳しい道案内を表示 することができます。また、興味のある場所を 検索して、地図、航空写真を表示することがで きます。

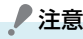

- Googleマップを利用するには、データ 接続可能な状態(3G/GPRS)にある か、Wi-Fi接続が必要です。
- Googleマップでは、すべての国や都市 を対象としているわけではありません。

#### 位置情報を有効にする

- メニューボタン ( ■■ ) > 設定 > 位 置情報
- ワイヤレスネットワークを使う」と 「GPS機能を使用」にチェックを付ける

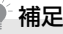

• GPS機能を使用をオンにすると詳細な 住所を表示することができますが、これ には視界が良好である必要があり、電池 パックの消耗を早くします。電池パック の消耗を軽減する場合はオフにしてく ださい。

#### Googleマップを表示する

#### 現在地を表示する

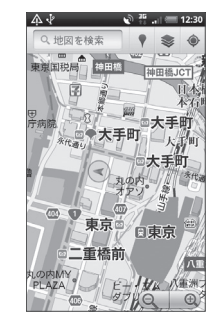

- ・移動したい方向に画面上で指をスライドさせて、地図の他のエリアを表示することができます。
  をタップすると、現在地が画面の中央に表示されます。
- 💽 / 📵 をタップして地図表示の拡大 /縮小ができます。
- ・地図上で1秒以上タップするとその場所の住 所や追加情報が表示されます。場所によって は、ストリートビューのサムネイルも表示さ れます。

#### <u>地図レイヤを利用する</u>

地図表示に道路の渋滞情報を追加したり、航空 写真表示に切り替えたりできます。

#### 1. 地図表示中 > 📚

 渋滞状況/航空写真/地形/バズ/ Latitude

#### ■渋滞状況を表示した場合

リアルタイムの渋滞状況を道路の色に よって確認できます。ただし、渋滞状況が 提供されていないエリアがあります。

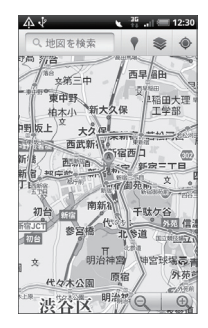

#### ■航空写真表示にした場合

Google Earthマッピングサービスと同 じ衛星データが表示されます。ただし、航 空写真はリアルタイムの画像ではありま せん。

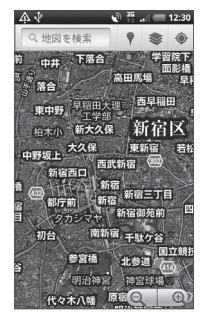

バズを表示すると、友達や近くにいる人が 投稿したバズ(コメント)を表示できます。 Latitudeを利用した場合、友人のいる場 所を地図上で確認できます(P.16-4)。 さらに他の地図レイヤを表示するにはそ の他のレイヤをタップします。

■地図レイヤを初期表示に戻す場合

> 地図をクリア

#### 場所を検索する

- 1. 💿 > マップ
- メニューボタン(mm)>検索>検 索する場所を入力

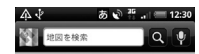

住所、都市、ビジネスの種類や施設(例: ロンドン 美術館)を入力できます。 情報を入力すると、以前に検索した場所が リスト表示されます。リストの場所をタッ プして地図を表示することもできます。

#### ■音声で検索する場合

퉻 > 検索する場所を音声で入力

**3**. Q

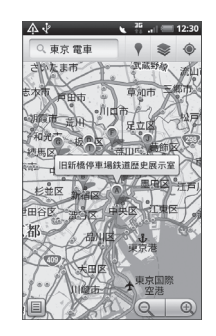

地図上の吹き出しをタップして場所の詳細情報とオプションを開く
 をタップすると検索結果画面が表示されます。

#### 目的地までの経路を調べる

Googleマップを使用して、目的地への詳しい 道案内を取得できます。

- 地図表示中 > メニューボタン( <sup>[[]]</sup>)
   経路
- 出発地を入力 > 目的地を入力

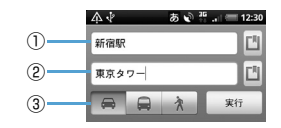

| 1 | 出発地  |
|---|------|
| 2 | 目的地  |
| 3 | 交通手段 |

をタップすると、現在地/連絡先/地図上から出発地と目的地を入力できます。

3.目的地までの交通手段(車/交通機関または徒歩)を選択>実行目的地への道案内がリストに表示されます。リスト画面の地図で見るをタップすると、地図上に道案内が表示されます。

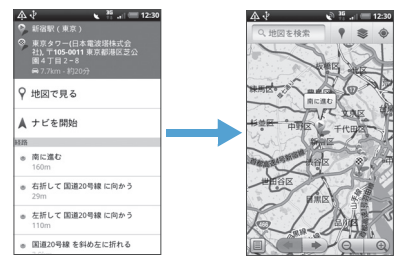

経路の表示が終了したら、メニューボタン ( mew) を押して地図をクリアをタップし、地 図をリセットします。目的地は検索履歴へ自動 的に保存されます。

#### ● 補足

 アプリケーション一覧でナビをタップ しても、目的地までの経路を調べること ができます。

#### Google Latitudeを利用する

Google Latitudeを利用すると、友人がいる 場所を地図上で確認したり、ステータスメッ セージを共有したりできます。Latitude上で はSMSやメールを送ったり、電話をかけたり、 友人の現在地への経路を検索したりできます。 位置情報は自動的に共有されません。 Latitudeに参加して自分の位置情報を提供す る友人を招待するか、友人からの招待を受ける 必要があります。

#### Latitudeに参加する

- 地図表示中 > メニューボタン(mm)
   > Latitudeに参加
- Googleのプライバシーポリシー を読み同意する

ー度Latitudeに参加すると、メニュー項 目はLatitudeに変わります。

#### <u>Latitudeを開く</u>

Latitudeに参加すると、画面を開いて友人の 現在地や更新情報を確認することができます。

地図表示中 > メニューボタン( mml)
 > Latitude

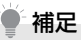

 アプリケーション一覧からLatitudeを タップしてもLatitudeを開くことがで きます。

#### 友人を招待して位置情報を共有する

Latitudeに参加すると、自分の位置情報を友 人と共有することができます。自分が招待した 友人や自分を招待した友人にだけ位置情報を 見せることができます。

- 地図表示中 > メニューボタン(<sup>mm</sup>)
   > Latitude
- - ■メールアドレスを入力する場合
  - > メールアドレスから追加 > メールア ドレスを入力

#### 3. 友人を追加 > はい

友人がすでにLatitudeを利用している場 合は、友人はLatitude上でメールリクエ ストや通知を受け取ります。

Latitudeに参加していない場合は、友人 は、GoogleアカウントでLatitudeに参 加するよう招待するメールリクエストを 受け取ります。

#### <u>招待に応じる</u>

友人からLatitudeで位置情報を共有する招待 を受けたときは、次の中から回答を選ぶことが できます。

| 受け入れて自分の<br>現在地も教える       | お互いの位置情報を見る<br>ことができます。                                        |
|---------------------------|----------------------------------------------------------------|
| 受け入れるが自分<br>の所在地は教えな<br>い | 自分は友人の位置情報を<br>見ることができますが、<br>友人からは自分の位置情<br>報を見ることができませ<br>ん。 |
| 承認しない                     | お互いの位置情報は共有<br>されません。                                          |

#### 友人の現在地を確認する

友人の現在地を地図またはリストで確認する ことができます。

マップを開くと、友人の現在地が表示されま す。友人はそれぞれ写真アイコンで表示され、 おおよその位置に矢印が示されます。友人が都 市レベルの位置情報の共有を選択している場 合は、その友人のアイコンには矢印がなく、都 市の中央にアイコンが表示されます。

友人がGoogleトークを利用している場合は、 友人の写真の下に丸いアイコンが現れ、オンラ インステータス(オンライン、取り込み中な ど)が表示されます。 友人のプロフィールを見たり接続したりする には、写真をタップします。友人の名前が吹き 出しに表示されます。吹き出しをタップする と、画面が開いて、友人の詳細情報や接続オプ ションを見ることができます。

Latitudeを開くと、Latitudeの友人リストが、 最後に取得された位置情報、ステータスなどの 概要とともに表示されます。リストの友人を タップすると、画面が開いて、友人の詳細情報 や接続オプションを見ることができます。

#### 友人との接続/接続の管理

地図上で友人の連絡先情報の吹き出しをタッ プするか、リスト表示された友人をタップし て、友人のプロフィールを開きます。プロ フィール画面で、友人と通信したりプライバ シー設定をしたりすることができます。

| <b>P</b>      | 友人の現在地を地図上で表示<br>します。      |
|---------------|----------------------------|
| <b>\$</b>     | 友人の現在地までのルートを<br>検索します。    |
| 9             | 友人の現在地をストリート<br>ビューで表示します。 |
| 最新の現在地<br>を共有 | この友人と最新の位置情報を<br>共有します。    |

|  | 都市レベルの<br>現在地のみ共<br>有 | 都市レベルの現在地のみ共有<br>し、番地レベルでは共有しま<br>せん。友人側では、写真アイ<br>コンは現在地の都市の中央に<br>表示されます。再び詳細な位<br>置情報を共有するには、最新<br>の現在地を共有をタップしま<br>す。 |
|--|-----------------------|----------------------------------------------------------------------------------------------------|
|  | この友人に現<br>在地を教えな<br>い | Latitude、リスト、または地<br>図でこの友人と位置情報の共<br>有を停止します。再びこの友<br>人と位置情報を共有するに<br>は、最新の現在地を共有を<br>タップします。                            |
|  | この友人を削<br>除           | 友人をリストから削除し、位<br>置情報の共有を完全に停止し<br>ます。                                                                                     |

### 共有情報を管理する

友人への見え方や見える時間を管理すること ができます。Googleアカウントには、 Latitudeに最後に送られた位置情報だけが保 存されます。Latitudeを停止したり、情報を 非公開にしている場合は、位置情報は保存され ません。

#### Latitudeを開く > 自分の名前を選 択 > プライバシー設定を編集

| 現在地を検出              | 移動すると、Latitudeが位置<br>を自動的に検出し位置情報を<br>更新します。更新の頻度は、<br>電池パックの充電レベルやい<br>つ移動したかなど、いくつか<br>の要素をもとに決められま<br>す。 | 1.<br>2. 枝<br>店<br>す |
|---------------------|----------------------------------------------------------------------------------------------------|----------------------|
| 現在地を設定              | 現在地の再検索/住所の入力<br>/連絡先/地図上から友人と<br>共有する現在地を設定しま<br>す。                                                        | 検索<br>1.<br>2. 追     |
| 現在地を非表<br>示         | すべての友人に位置情報を公<br>開しません。                                                                                     |                      |
| Latitudeから<br>ログアウト | Latitudeからログアウトし、<br>位置情報やステータスの共有<br>を停止します。Latitudeには<br>いつでも再び参加できます。                                    |                      |

## Googleプレイスを利用 する

Google ブレイスを利用すると、現在地周辺の 店舗情報やイベント情報などをすばやく探す ことができます。知りたい情報を追加して検索 することもできます。

## 現在地の店舗やサービスを検索する

- . 💿 > プレイス
- 検索する情報を選択 > 店舗やサー ビスを選択
   店舗やサービスの詳細情報が表示されます。

#### 検索する情報を追加する

. 💿 > プレイス

**2.**追加 > 検索情報を入力 > 追加

#### 追加した情報がアイコン表示されます。

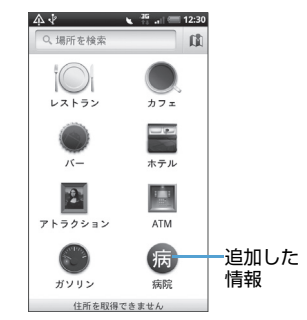